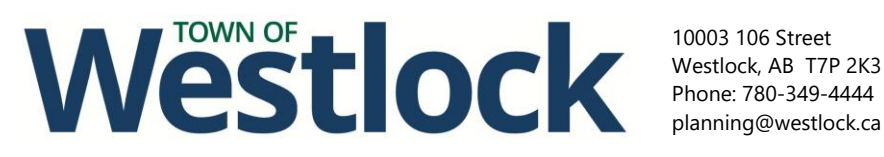

Westlock, AB T7P 2K3 planning@westlock.ca

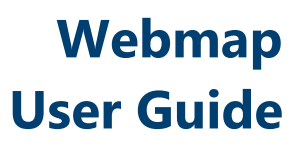

The Town of Westlock uses a program called Catalis to provide information on properties within Town limits. By using this program, you can search for your property, find out the land use district (zoning) of your property and those around it, and access other information such as your assessment or past and present permits.

The instructions below will help you navigate the program:

- 1. Access the <u>webmap</u>.
- TOWN OF WESTLOCK Guest **Registered User** or Westlock Powered by CATALIS
- 2. Click the "Log in as guest" button.

3. Read the disclaimer and click "Agree".

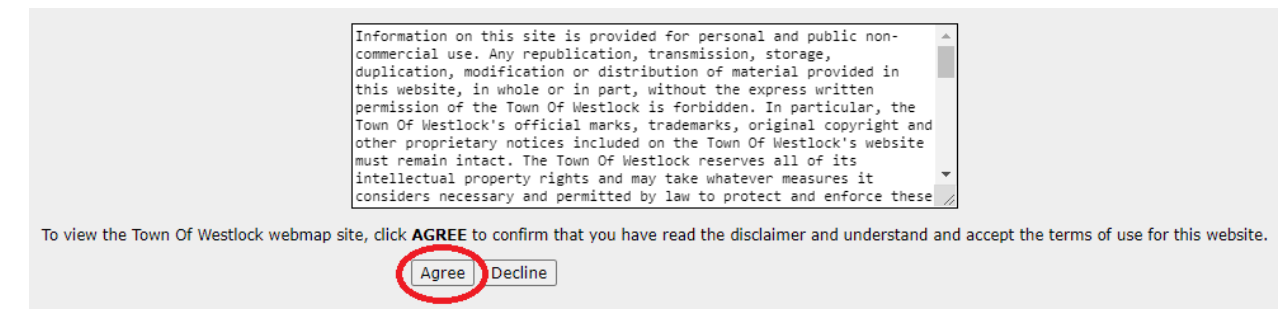

4. The main map will appear. This page may take several moments to load.

## Westock, AB T7P 2K3 Phone: 780-349-4444 planning@westlock.ca

Westlock, AB T7P 2K3

## Webmap **User Guide**

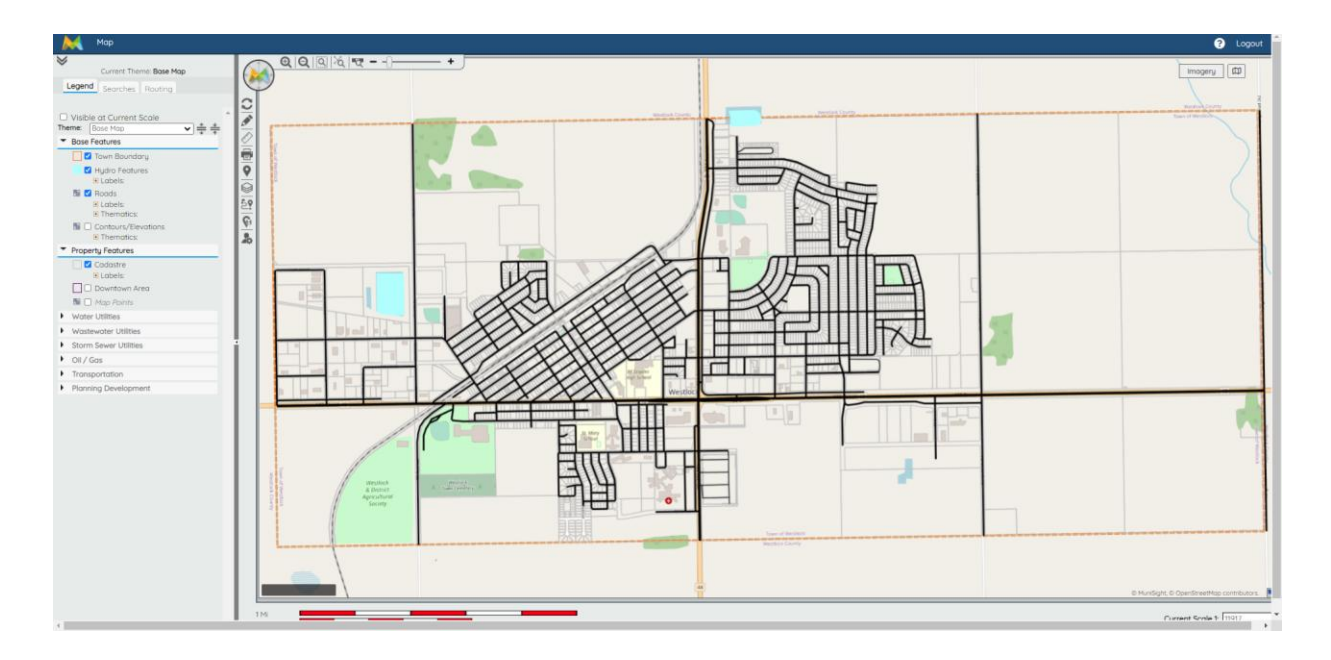

- 5. You can find your property in 2 ways: by scrolling and zooming in using your mouse or by utilizing the "Search" tab.
- 6. To use the search function, click on the "Search tab" near the top left corner of the page.

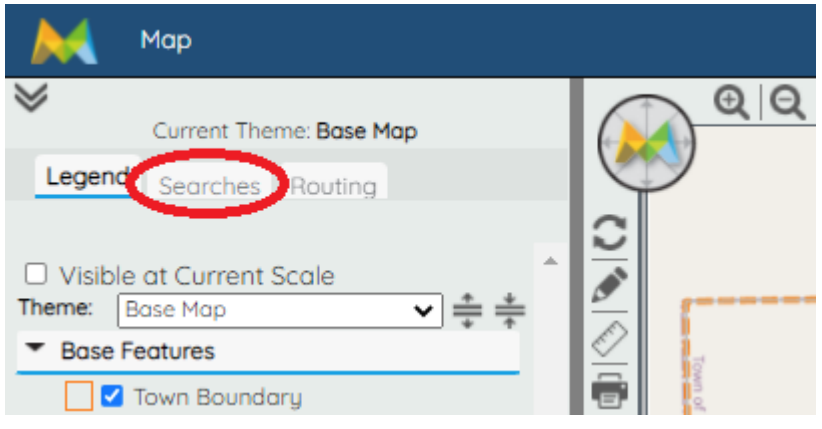

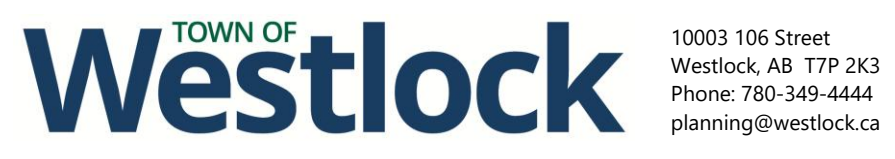

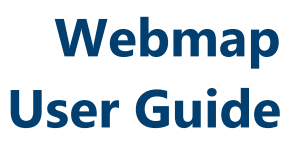

7. In the search field that appears, start typing in an identifying factor of your property. You can search by street address or legal land location (lot, block, plan or ATS). For ease of use, we suggest using either street address by entering in the first part of the address (as shown in the example below).

| 🕅 Ма                                              | ap                                          |  |
|---------------------------------------------------|---------------------------------------------|--|
| C Legend                                          | Current Theme: Base Map<br>Searches Routing |  |
| Search Grou<br>Smart Search<br>Search<br>Criteria | ps<br>h<br>10003 GO                         |  |
| Clear                                             | Search                                      |  |

8. Click "Go".

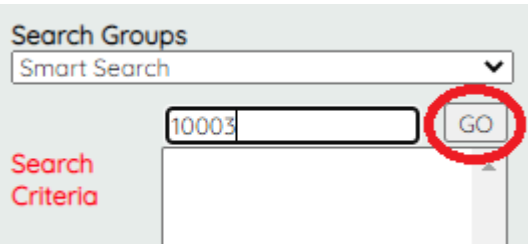

9. A list of results will appear. Scroll through the list and select the result that matches your property. Then, click "Search".

| Search Gro | oups                       | * |
|------------|----------------------------|---|
| Smart Sea  | rch 🗸                      |   |
|            | 10003 GO                   |   |
| Search     | 10003 105 St in Address    |   |
| Criteria   | 10003 105 STREET in Parcel |   |
|            | 10003 106 St in Address    |   |
|            | 10003 106 STREET in Parcel |   |
|            | 10003 107 St in Address    |   |
|            | 10003 107 STREET in Parcel |   |
|            | 10003 109 St in Address 🔹  |   |
| Clear      | Search                     | > |

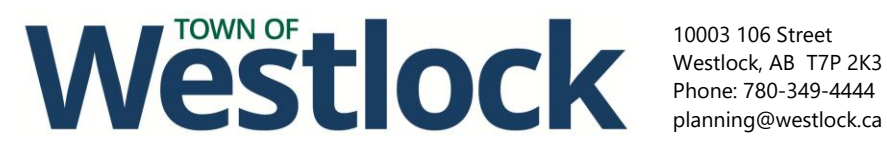

Westlock, AB T7P 2K3

## Webmap **User Guide**

10. The map will zoom in and a green star will appear on the chosen property. If you put your cursor over the property, a preview of the property information will appear.

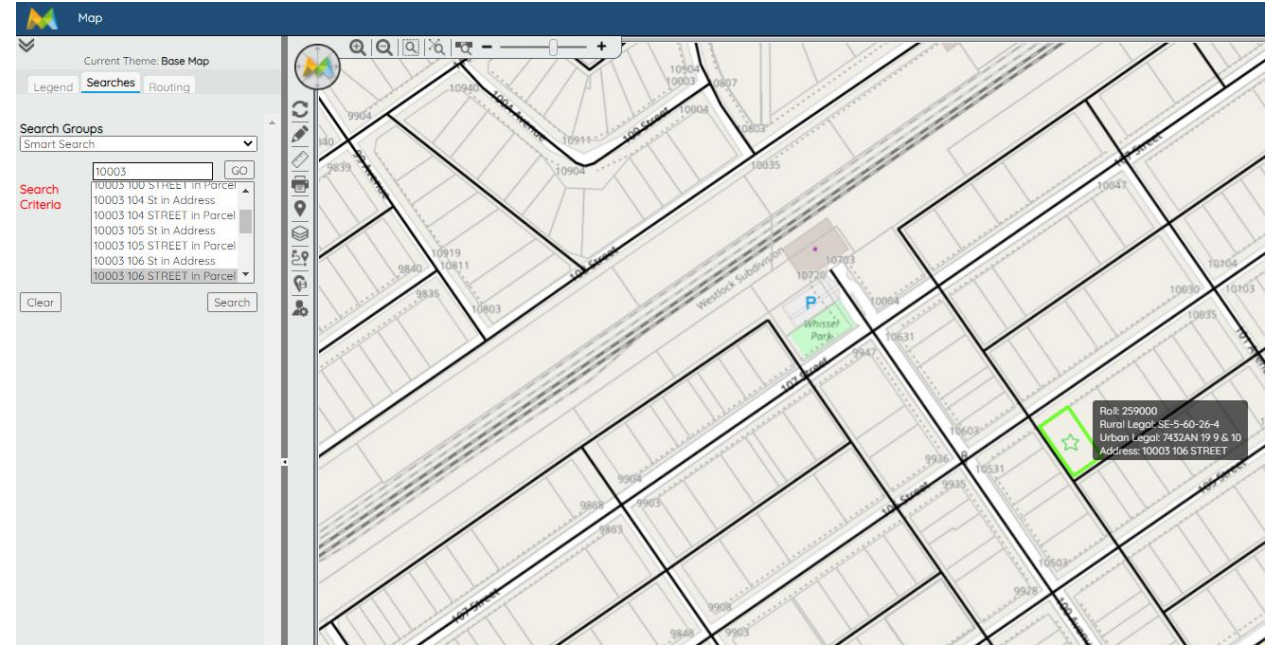

11. Click on the property and a new screen will pop up (Note: Your pop-ups must be enabled).

|                                                                                                    |                                                                               | - 1                                                              |       |
|----------------------------------------------------------------------------------------------------|-------------------------------------------------------------------------------|------------------------------------------------------------------|-------|
| pp.munisight.com/Tow                                                                                                    | nofWestlock/Content/Site/DataMar                                              | nagement.aspx?siteId=1&featureName=Cadastre_Public&keys=%7b"Id"% | 3a" G |
|                                                                                                    |                                                                               | Cadastre                                                         |       |
|                                                                                                    |                                                                               |                                                                  |       |
|                                                                                                    | Roll                                                                          | 259000                                                           | E     |
|                                                                                                    | Provincial Linc Number                                                        | 15824907                                                         | Ē     |
|                                                                                                    | Rural Legal                                                                   | SE-5-60-26-4                                                     | 123   |
| CRAFT.                                                                                                    | Urban Legal                                                                   | 7432AN 19 9 & 10                                                 |       |
|                                                                                                    | Address                                                                       | 10003 106 STREET                                                 |       |
|                                                                                                    | Parcel Area                                                                   | 0 Feet                                                           |       |
|                                                                                                    | Subdivision                                                                   |                                                                  |       |
|                                                                                                    | Zoning Code                                                                   | <u>DTMU</u>                                                      | _     |
| ALL DESCRIPTION OF ALL DESCRIPTION OF ALL DESCRIPTI | Zoning Description                                                            | DTMU                                                             |       |
|                                                                                                    | Electoral Area                                                                |                                                                  | _     |
|                                                                                                    | Has Structures                                                                | True                                                             |       |
|                                                                                                    | Residential Occupied                                                          | False                                                            |       |
|                                                                                                    | Description                                                                   | 75 X 130                                                         |       |
|                                                                                                    | Non-Standard Description                                                      | W 25' 10 TN OFFICE                                               |       |
|                                                                                                    |                                                                               |                                                                  |       |
| Taxes Assessment                                                                                                    | Development Permits                                                           |                                                                  |       |
| Toxes Assessment                                                                                                    | Development Permits                                                           |                                                                  |       |
| Taxes Assessment<br>Roll<br>Total Assessment<br>Assessment Year                                                                                                    | Development Permits<br>259000<br>\$47911000<br>N/A                            |                                                                  |       |
| Taxes Assessment<br>Roll<br>Totol Assessment<br>Assessment Year<br>Annual Taxes                                                                                                    | Develooment Permits<br>259000<br>\$479110.00<br>N/A<br>\$000                  |                                                                  |       |
| Taxes Assessment<br>Roll<br>Total Assessment<br>Assessment Year<br>Annual Taxes<br>Tax Year                                                                                                    | Develooment Permits<br>259000<br>\$479:110.00<br>N/A<br>\$0.00<br>2021        |                                                                  |       |
| Taxes Assessment<br>Roll<br>Total Assessment<br>Assessment Year<br>Annual Taxes<br>Tax Year<br>Person: Year Built                                                                                                    | Development Permits<br>259000<br>\$479:110.00<br>N/A<br>\$0.00<br>2021<br>N/A |                                                                  |       |
| Taxes Assessment<br>Roll<br>Total Assessment<br>Assessment Year<br>Annual Taxes<br>Tax Year<br>Primary Year Built                                                                                                    | Develooment Permits<br>259000<br>\$479,110.00<br>N/A<br>\$0.00<br>2021<br>N/A |                                                                  |       |
| Taxes Assessment<br>Roll<br>Total Assessment<br>Assessment Year<br>Annual Taxes<br>Tax Year<br>Primary Year Built                                                                                                    | Development Permits<br>259000<br>\$479110.00<br>N/A<br>\$.000<br>2021<br>N/A  |                                                                  |       |
| Taxes Assessment<br>Roll<br>Total Assessment<br>Assessment Year<br>Annual Taxes<br>Tax Year<br>Primary Year Built                                                                                                    | Development Permits<br>259000<br>\$479:110.00<br>N/A<br>\$0.00<br>2021<br>N/A |                                                                  |       |
| Taxes Assessment<br>Roll<br>Total Assessment<br>Assessment Year<br>Annual Taxes<br>Tax Year<br>Primary Year Built                                                                                                    | Develooment Permits<br>259000<br>\$479,110.00<br>N/A<br>\$0.00<br>2021<br>N/A |                                                                  |       |
| Taxes Assessment<br>Roll<br>Total Assessment<br>Assessment Year<br>Annual Taxes<br>Tax Year<br>Primary Year Built                                                                                                    | Develooment Permits<br>259000<br>\$479,110.00<br>N/A<br>\$0.00<br>2021<br>N/A |                                                                  |       |
| Taxes Assessment<br>Roll<br>Total Assessment<br>Assessment Year<br>Annual Taxes<br>Tax Year<br>Primary Year Built                                                                                                    | Development Permits<br>259000<br>\$47911000<br>N/A<br>\$0.00<br>2021<br>N/A   |                                                                  |       |
| Taxes Assessment<br>Roll<br>Totol Assessment<br>Assessment Year<br>Annual Taxes<br>Tax Year<br>Primany Year Built                                                                                                    | Development Permits<br>259000<br>\$479:10:00<br>N/A<br>\$0:00<br>2021<br>N/A  |                                                                  |       |
| Taxes Assessment<br>Roll<br>Total Assessment<br>Annual Taxes<br>Tax Year<br>Primary Year Bullt                                                                                                    | Develooment Permits<br>259000<br>\$479,110.00<br>N/A<br>\$0.00<br>2021<br>N/A |                                                                  |       |
| Taxes Assessment<br>Roll<br>Total Assessment<br>Annual Taxes<br>Tax Year<br>Primary Year Built                                                                                                    | Develooment Permits<br>259000<br>\$47911000<br>N/A<br>\$0.00<br>2021<br>N/A   |                                                                  |       |
| Taxes Assessment<br>Roll<br>Total Assessment Year<br>Annual Taxes<br>Tax Year<br>Primary Year Built                                                                                                    | Development Permits<br>259000<br>\$479:110.00<br>N/A<br>\$0.00<br>2021<br>N/A |                                                                  |       |
| Taxes Assessment<br>Roll<br>Total Assessment<br>Annual Taxes<br>Tax Year<br>Primary Year Built                                                                                                    | Develooment Permits<br>259000<br>\$479110.00<br>N/A<br>\$0.00<br>2021<br>N/A  |                                                                  |       |

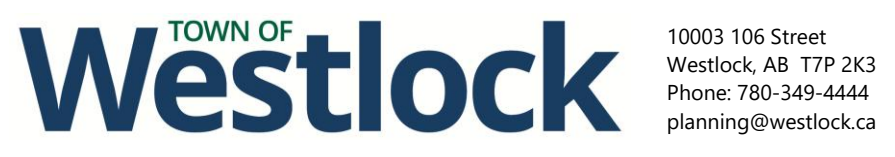

planning@westlock.ca

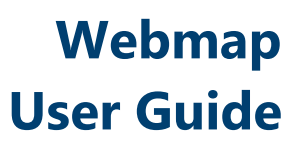

12. From this screen, you will be able to browse photos of the property and view other information.

|                                                                                                    |                          | Cadastre              |                  |
|----------------------------------------------------------------------------------------------------|--------------------------|-----------------------|------------------|
|                                                                                                    |                          |                       |                  |
|                                                                                                    | Roll                     | 259000 <b>Cara</b> Ta | x Roll Number    |
|                                                                                                    | Provincial Linc Number   | 15824907              |                  |
|                                                                                                    | Rural Legal              | SE-5-60-26-4          |                  |
| CHART CARD                                                                                                    | Urban Legal              | 7432AN 19 9 & 10      |                  |
|                                                                                                    | Address                  | 10003 106 STREET      | Street Address   |
| The state of the state of the s | Parcel Area              | 0 Feet                |                  |
| 110,00                                                                                                    | Subdivision              |                       |                  |
|                                                                                                    | Zoning Code              | DTMU                  | and Use District |
|                                                                                                    | Zoning Description       | DTMU                  |                  |
|                                                                                                    | Electoral Area           |                       |                  |
| Λ                                                                                                    | Has Structures           | True                  |                  |
|                                                                                                    | Residential Occupied     | False                 |                  |
| 1 Г                                                                                                    | Description              | 75 × 130              |                  |
|                                                                                                    | Non-Standard Description | W 25' 10 TN OFFICE    |                  |
| Photos                                                                                                    |                          |                       |                  |

13. If you click on the linked Land Use District, a pdf of the related Land Use Bylaw regulations (such as height, setback and site coverage) will appear in a separate screen.

|                                                                                                    |                          | Cadastre           |
|----------------------------------------------------------------------------------------------------|--------------------------|--------------------|
|                                                                                                    |                          |                    |
|                                                                                                    | Roll                     | 259000             |
|                                                                                                    | Provincial Linc Number   | 15824907           |
|                                                                                                    | Rural Legal              | SE-5-60-26-4       |
| Conception of the local diversion of the local diversion of the loca | Urban Legal              | 7432AN 19 9 & 10   |
|                                                                                                    | Address                  | 10003 106 STREET   |
|                                                                                                    | Parcel Area              | 0 Feet             |
| in the second second se | Subdivision              | $\sim$             |
|                                                                                                    | Zoning Code              | ОТМИ               |
| and the second second s | Zoning Description       | DIMU               |
|                                                                                                    | Electoral Area           |                    |
|                                                                                                    | Has Structures           | True               |
|                                                                                                    | Residential Occupied     | False              |
|                                                                                                    | Description              | 75 X 130           |
|                                                                                                    | Non-Standard Description | W 25' 10 TN OFFICE |

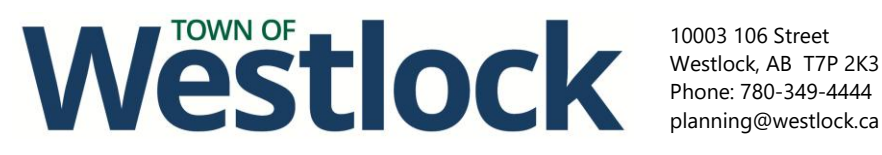

Westlock, AB T7P 2K3 planning@westlock.ca

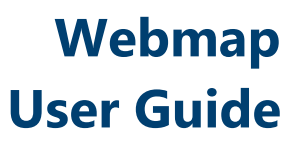

14. The tabs in the middle of this window will provide information on the latest Tax Assessment and Historical Assessment for the property. Click on each tab to navigate between them.

| Taxes Assessmer    | nt           |
|--------------------|--------------|
| Roll               | 259000       |
| Total Assessment   | \$506,000.00 |
| Assessment Year    | 2024         |
| Annual Taxes       | \$0.00       |
| Tax Year           | 2024         |
| Primary Year Built | 0            |

15. You can also use Catalis to view other layers of information for the Town. Click the checkbox beside each layer to add them to the map.

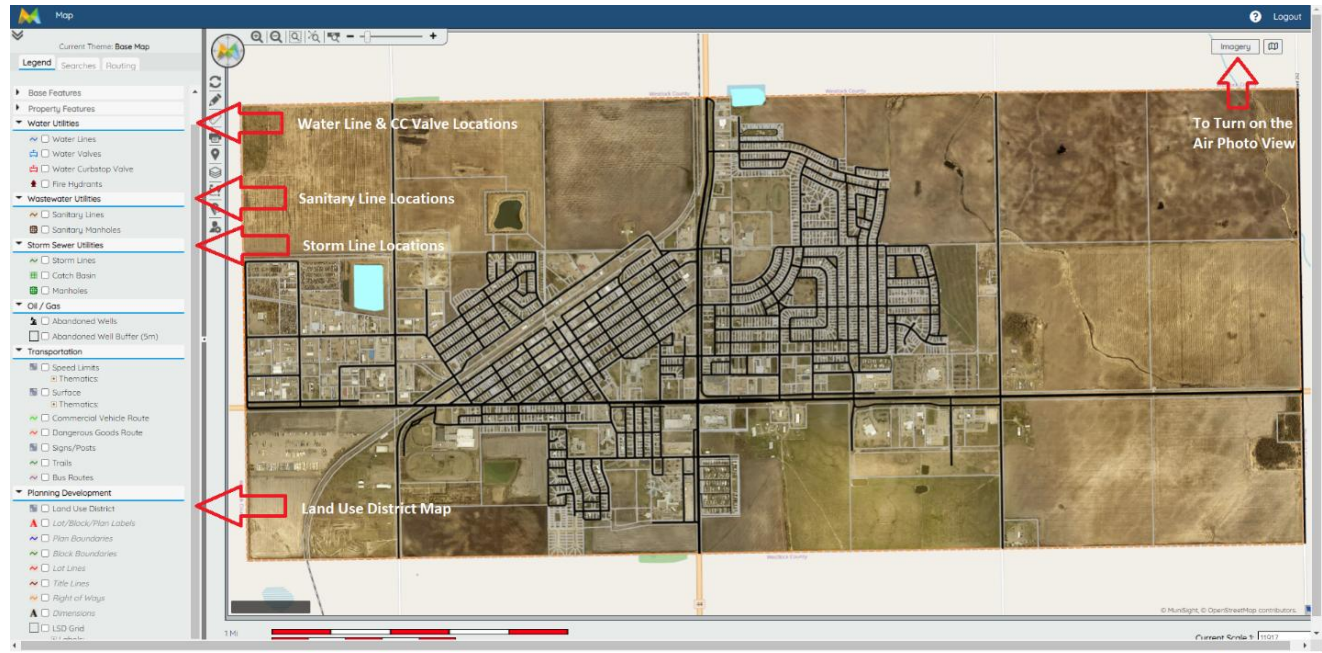

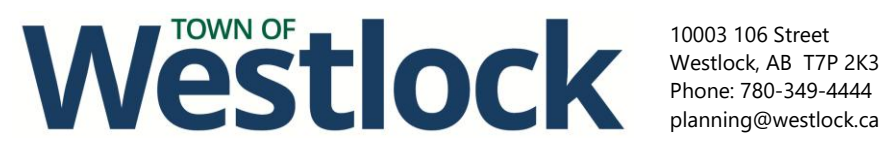

## Webmap **User Guide**

16. You can Print from Catalis by clicking on the printer icon located on the side of the map.

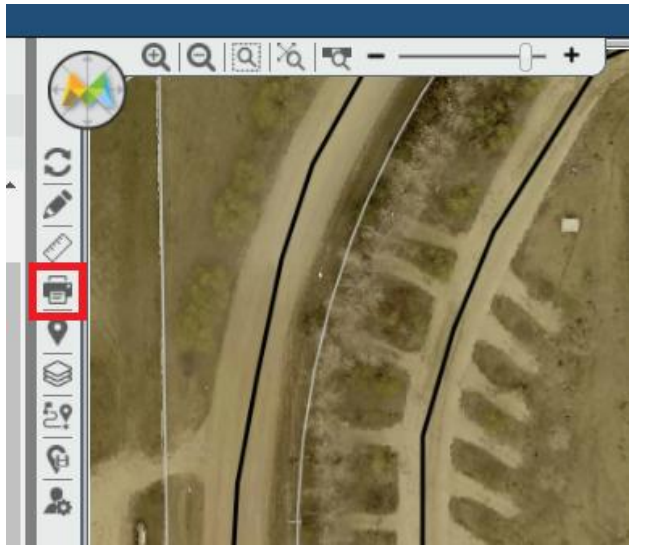

17. You can also measure by clicking on the ruler icon and selecting one of the options (line, rectangle or polygon). Click once start measuring and double-click to finish measuring and display the results.

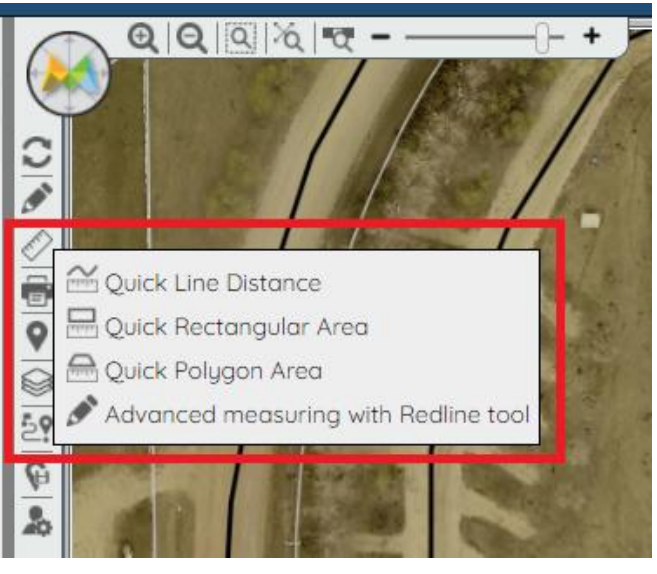

Property lines shown on Catalis are an approximation. A survey performed by an Alberta Land Surveyor is required to determine the exact location of property lines. If you have any questions or encounter any errors or issuing accessing any information, contact Planning and Development at 780-349-4444 or planning@westlock.ca.